# 智慧灌溉农业主 机使用说明书 JXZJ-Z6 Ver1.0

# 威海精讯畅通电子科技有限公司

Weihai JXCT Electronics Co., Ltd.

# 第1章 产品简介

### 1.1 产品概述

JXZJ-Z6 智慧农业控制主机是我司自主研发的新型 智慧农业主机控制系统,是一套集采集监测、控制以及 远程上报为一体的新型在线监测终端。

JXZJ-Z6 控制主机包括"控制"、"感知""通 信"。三大功能,与精讯云以及微信小程序等有机结 合,是一款高标准的智慧农业主机类产品。

### 1.2 产品特点

- 采用7寸触控大屏,数据以及设备状态的清晰显示。可以通过触控屏幕操作每一路控制设备,查看每一组传感器的信息
- 本地控制与联网控制相结合,每一路通道均可 以本地控制,也可以通过精讯云、小程序等进 行远程控制
- 多种逻辑功能,支持联动逻辑、互斥逻辑、定时逻辑、支持传感器自动控制,提供丰富的自控功能接口

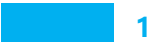

一站式物联网供应平台

### 1.3 主机电气参数

| 参数名称    | 参数内容         |
|---------|--------------|
| 设备供电    | 220V AC      |
| 产品功耗    | $\leq 30 W$  |
| 控制通道数量  | ≪4路(可定制)     |
| 传感通道数量  | ≤32 组        |
| 继电器允许电流 | ≤10A         |
| 接触器允许电流 | ≪90A(根据配置选配) |
| 工作温度    | -20-70°C     |
| 工作湿度    | 0-95%RH 无凝露  |

### 1.4 通讯参数

| 参数名称 | 参数内容                              |
|------|-----------------------------------|
| 传输接口 | 4G 无线信号传输                         |
| 频段制式 | FDD-LTE, TDD-LTD, TD-SCDMA, UMTS, |
|      | EV-DO, CDMA, GSM                  |
| 运营支持 | 中国移动、中国联通、中国电信的4G、                |
|      | 3G、2G全网通                          |

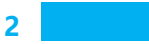

### 1.5 主机显示参数

| 参数名称   | 参数内容       |
|--------|------------|
| 屏幕显示尺寸 | 154*85mm   |
| 屏幕分辨率  | 800*480 像素 |
| 屏幕亮度   | 200nit     |
| 背光模式   | LED        |
| 色彩     | 65K 色      |

### 1.6 传感器参数

我司智慧农业主机在线监测系统可精准测量土壤中 温湿度数据,从而通过本地刷卡或平台操作来进行农业 的灌溉。

| 技术参数 | 测量范围   | 分辨率 | 精度      | 单位  |
|------|--------|-----|---------|-----|
| 土壤温度 | -40-80 | 0.1 | ±0.2    | °C  |
| 土壤湿度 | 0-100  | 0.1 | $\pm 3$ | %RH |

### 1.7 应用环境

我司农业主机和传感器广泛使用于农业大棚、农 田、水产以及畜牧的行业,如图所示:

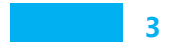

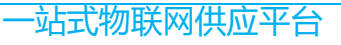

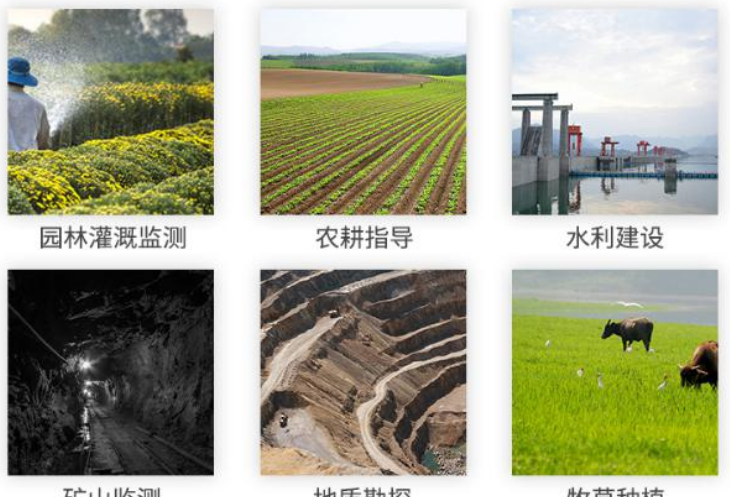

矿山监测

地质勘探

牧草种植

# 第2章 硬件连接

### 2.1 产品清单

安装设备前请检查设备清单:

| 名称      | 数量  |
|---------|-----|
| 智慧主机    | 1台  |
| 安装配件    | 若干  |
| 保修卡/合格证 | 1 份 |

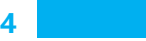

### 2.2 产品介绍

下图是智慧刷卡主机外观尺寸和细节说明图,按照 产品尺寸和细节图方便安装和使用,如图所示:

(1) 外观尺寸

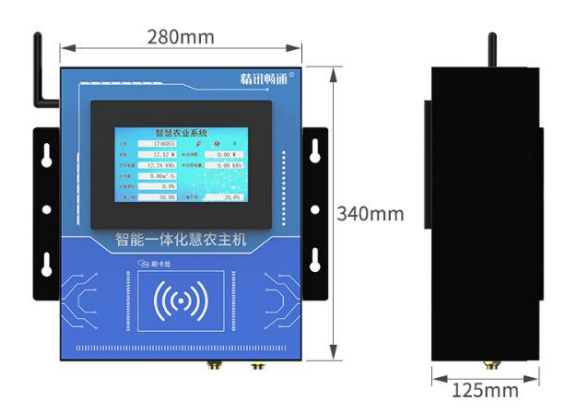

(2) 产品细节

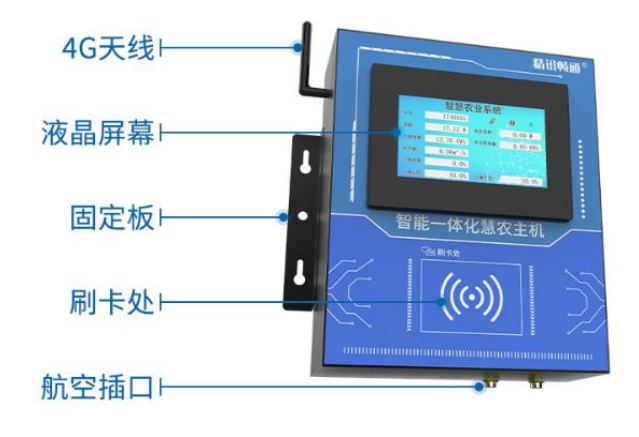

5

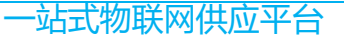

#### 2.3 产品安装说明

智慧主机可通过螺丝孔位和膨胀螺丝固定在墙壁 上。首先根据主机左右两侧上端的孔位间距固定螺丝的 位置,将主机悬挂在螺丝上;然后将主机左右两侧下端 的孔位使用螺丝固定即可;最后主机中间的螺丝孔位使 用膨胀螺丝固定即可,安装尺寸如图所示:

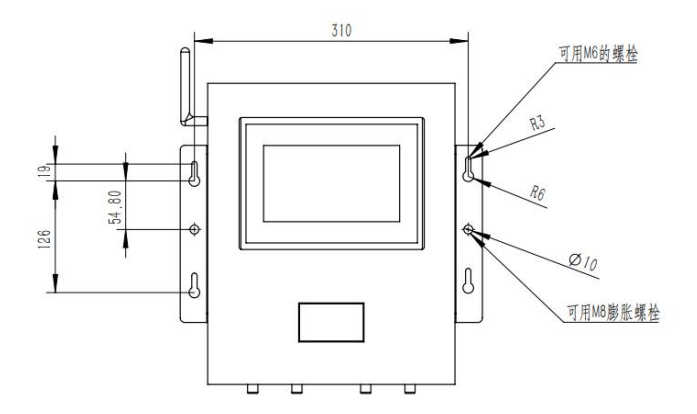

# 第3章 产品功能和界面简介

### 3.1 产品功能

(1).我刷卡继电器动作(注解:前提卡里有钱,等于0继电器无法动作).

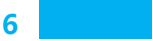

(2).新卡可自动注册(注解:任意一张新卡刷卡便 会自动注册,并记录新注册的卡号,此注册为动态 realloc 申请内存,程序内存随着注册的数量而增加,并非定死的 数量.新注册的余额为 0

(3).刷卡中时再刷其他注册卡或新卡,会无效,会 一直是当前卡号的卡.

(4).刷卡结束时,卡号对应的信息会停留 60 秒,右 上角会有倒计时,时间到时卡号相关信息显示会被清除, 保护隐私.

(5).刷卡结束的 60 秒内,等于刷卡结束,只是显示问题,此期间可进行新卡注册和充值功能,但进行新卡注册或者充值,屏幕之前显示的卡号信息会被刷新,显示最新的相关消息,时间并重新开始计时.

(6).刷卡余额按照电表数值,进行系数计算,屏幕 会显示当前消费数值,只有当刷卡结束时会进行扣费.

(7).可通过 4G 将数据上传平台.

(8).定制双设备号(注解:由于继电器和传感器数据无法再同一端口显示,继电器为原设备号,传感器数值的为元设备号高 48 位+1 即 ID[0],)

(9).可平台下发控制继电器开关.

(10).可平台下发金钱计算系数,

7

(11).可下发充值卡号对应的金额.

(12).可通过485 读取水流量,并进行屏幕显示

(13).可通过485读取单土壤湿度,屏幕进行显示,

(14).可通过485 读取电表的用电量,并进行电量

一站式物联网供应平台

的显示和相关计算.

(15).可通过屏幕设置湿度报警的上下限.

(16).土壤湿度大于上限或者小于下限屏幕会又标志进行报警闪烁

3.2 界面简介

|       | 智慧农 | R业系统      | ē        |  |
|-------|-----|-----------|----------|--|
| 卡号:   |     | 1 Section | <b>.</b> |  |
| 余额:   | ¥   | 本次消费:     | ¥.       |  |
| 总用电量: |     | 本次用电量:    |          |  |
| 水流量:  |     |           |          |  |
| 土壤湿度: |     |           |          |  |
| 土壤上限: |     | 土壤下限:     |          |  |

(1).显示卡号新卡(否则刷卡了都不知道自己卡号的 相关信息)

- (2).显示卡号余额
- (3).显示本次消费金额
- (4).显示总用电量
- (5).显示本次用电量
- (6).显示土壤湿度.
- (7).显示土壤湿度报警上下限制
- (8).点击上下限可进入编辑界面,进行上下限数值的

编写

(9).在编辑界面下,长度最长为4位数,数据为自动计算,无需补0等,例如:12,数值就是12,不需要0012;

(10).第一次刷卡,有个刷卡图标会变红如图

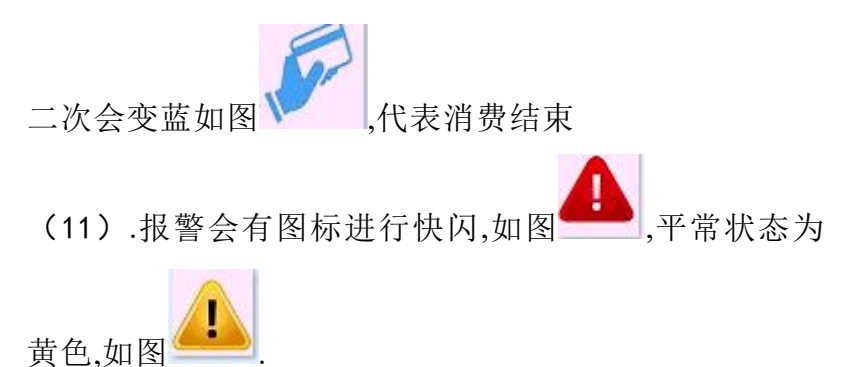

(12).消费保护时屏幕会有 60 秒倒计时

# 第4章 远程控制功能

JXZJ-Z 系列的主机,不仅可以通过本地进行操作 控制,还可以通过我司研发的精讯云服务器和精讯云小 程序进行远程操作,精讯云服务器和小程序账号通用。

(1)精讯云平台 使用浏览器登录"<u>www.sennor.net</u>"进入服务器登录界 面,输入账号密码登录即可。

登录服务器后,点击服务器左侧的菜单栏"数据中

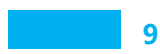

一站式物联网供应平台

心-列表显示",会显示已绑定的设备数量、状态以及 ID,找到对应的继电器设备进行操作,如图所示:

| 500A     | 继电器 1098417D0F30                     |     |                     |      |      |    |
|----------|--------------------------------------|-----|---------------------|------|------|----|
| 合 首页     | 检测参数                                 | 当前值 | 更新时间                | 历史重调 | 更多   | 修改 |
|          | (SFE) 2월 1<br>RSBL(5)D:1096417D0F301 |     | 2019-11-25 17:42:37 | 段    |      | e  |
| 利用語が     | 继电器2<br>数集制D:1098417D0F302           |     | 2019-11-25 17:42:37 | Ð    | •••• | e  |
| 图形化显示    | 進电器3<br>製品的D:1098417D0F303           | C   | 2019-11-25 17:42:37 | Ð    | •••  | e  |
| 历史数据     | 2月6日第14<br>第3第4日D1096417D0F304       | C   | 2019-11-25 17:42:37 | Ð    | •••  | e  |
| D 10mm - |                                      |     |                     |      |      |    |

| 检测参数                        | 当前值          | 更新时间                | 历史查询 | 更多   | 修改 |
|-----------------------------|--------------|---------------------|------|------|----|
| 继电器1<br>数据点ID:1098417D0F301 |              | 2019-11-25 17:42:37 | Ð    | •••  | eí |
| 继电器2<br>数据点ID:1098417D0F302 | D            | 2019-11-25 17:42:37 | Ð    | •••  | e  |
| 继电器3<br>数据点ID:1098417D0F303 | <b>11.25</b> | 2019-11-25 17:42:37 | Ð    | •••• | e  |
| 继电器4<br>数据点ID:1098417D0F304 | C            | 2019-11-25 17:42:37 | Ð    | •••  | eí |

#### (2) 精讯云小程序

微信小程序搜索"精讯云",点击 关注即可添加成功,使用账号登录即 可。

登录成功后,点击下方"设备", 会出现已绑定好的设备数量、状态以及 ID,再点击需要使用的继电器设备,如 图所示:

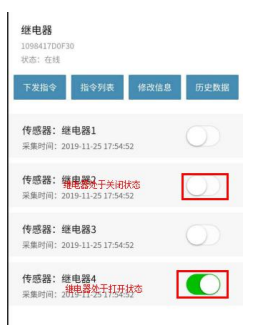

(3) 充值说明

使用浏览器登录平台,点击左侧"设备中心-指令 管理",如图所示:

| 精讯畅通。          | Û     | NOTE X       |         |     |                                                                                                    |                     |    |       |
|----------------|-------|--------------|---------|-----|----------------------------------------------------------------------------------------------------|---------------------|----|-------|
| 企 前页           |       |              |         |     |                                                                                                    |                     |    |       |
| <b>战 数据</b> 中心 | 下发指令  |              |         |     |                                                                                                    | 设备编号                | Q, | 8 4 6 |
| 0 2840         |       | 设备编号         |         |     | and the second second s |                     |    |       |
| 设备管理           | 14723 | 173CD911831A | 网络继电器指令 | 360 | 2020-03-02 17:25:05                                                                                                    | 2020-03-02 18:34:52 | 成功 | 8     |
| 分细管理           | 14722 | 173CD911831A | 网络继电器指令 | 360 | 2020-03-02 17:24:42                                                                                                    | 2020-03-02 17:34:43 | 成功 | 8     |
| 制合管理           | 14721 | 173CD90F91BA | 网络德电器测令 | 360 | 2020-03-02 17:24:01                                                                                                    | 2020-03-02 18:34:29 | 成功 | 8     |
|                | 14720 | 173CD90F91BA | 网络俚电器脑令 | 360 | 2020-03-02 17:23:32                                                                                                    | 2020-03-02 17:34:19 | 成功 | -     |
| ₽ 系統管理         | 14719 | 173CD90C224B | 网络德电器指令 | 360 | 2020-03-02 17:22:46                                                                                                    | 2020-03-02 18:39:13 | 成功 | ÷     |

点击上图左上角的"下发指令"进入充值界面,如 图所示:

| 设备 | 类型 | 请选择设备类型 |  |
|----|----|---------|--|
| 设备 | 号  | 12位设备编号 |  |
| 设备 | 密码 | 任意字符    |  |
| 指令 |    | 请选择指令   |  |
| 数值 |    | 数字      |  |
|    | (  | 下发      |  |

1."设备类型"选择"智慧主机"
2.设备号输入设备的 ID

3.设备密码可以不填写

4.单击指令选择"充值",如图所示:

11

|                               | 一站北初联网铁应平台 |
|-------------------------------|------------|
| 选择下发指令                        |            |
| 修改手机号<br>(16进制( 0开始后跟11位手机号)) |            |
| <b>充值</b><br>(16进制卡号4金额2)     |            |
| 更改消费系数<br>(系数*2/2)            |            |
|                               |            |
| 取                             | 消          |

12

5.数值的格式为4个字节的卡号,后两个字节为金额,例如:卡号:01616833,需充值123元,则在数值输入016168330123

6.如需下发消费系数例如,乘系数 12 除系数 3,则数 值输入 00120003

(4) 余额查询

使用浏览器登录平台后,首先点击左侧"设备中 心-设备管理",然后在设备编号内输入对应设备 ID, 最后点击查询,即可查看剩余金额,如图所示:

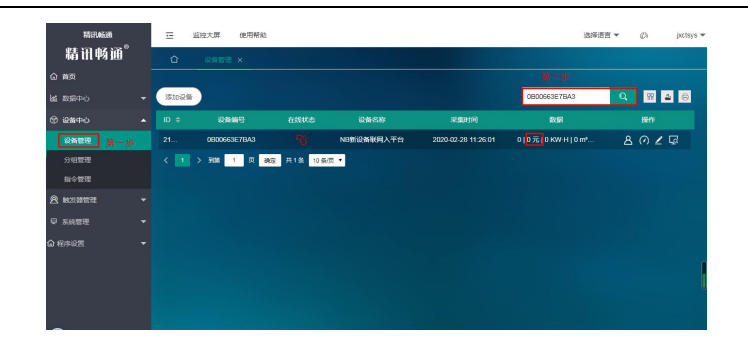

# 第5章 质保与售后

质保条款遵循威海精讯畅通电子科技有限公司传感 器售后条款,对于传感器主机电路部分质保两年,气敏 类探头质保一年,配件(外壳/插头/线缆等)质保三个 月。

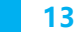